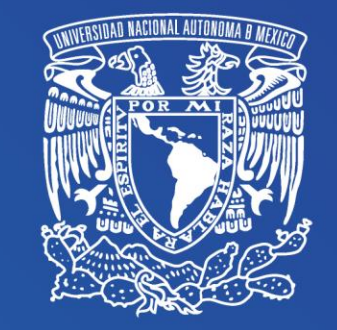

## Instructivo para ingresar tus datos personales para tu inscripción

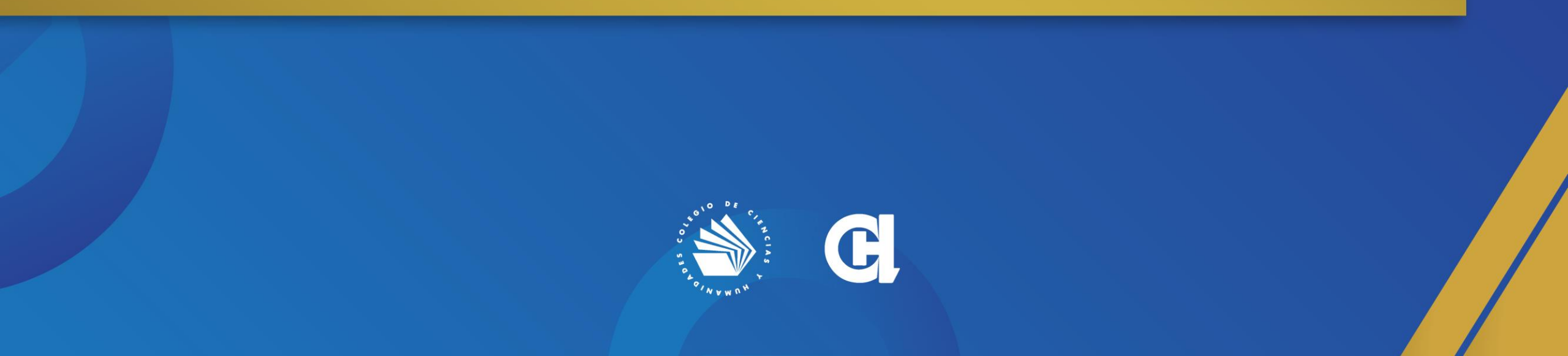

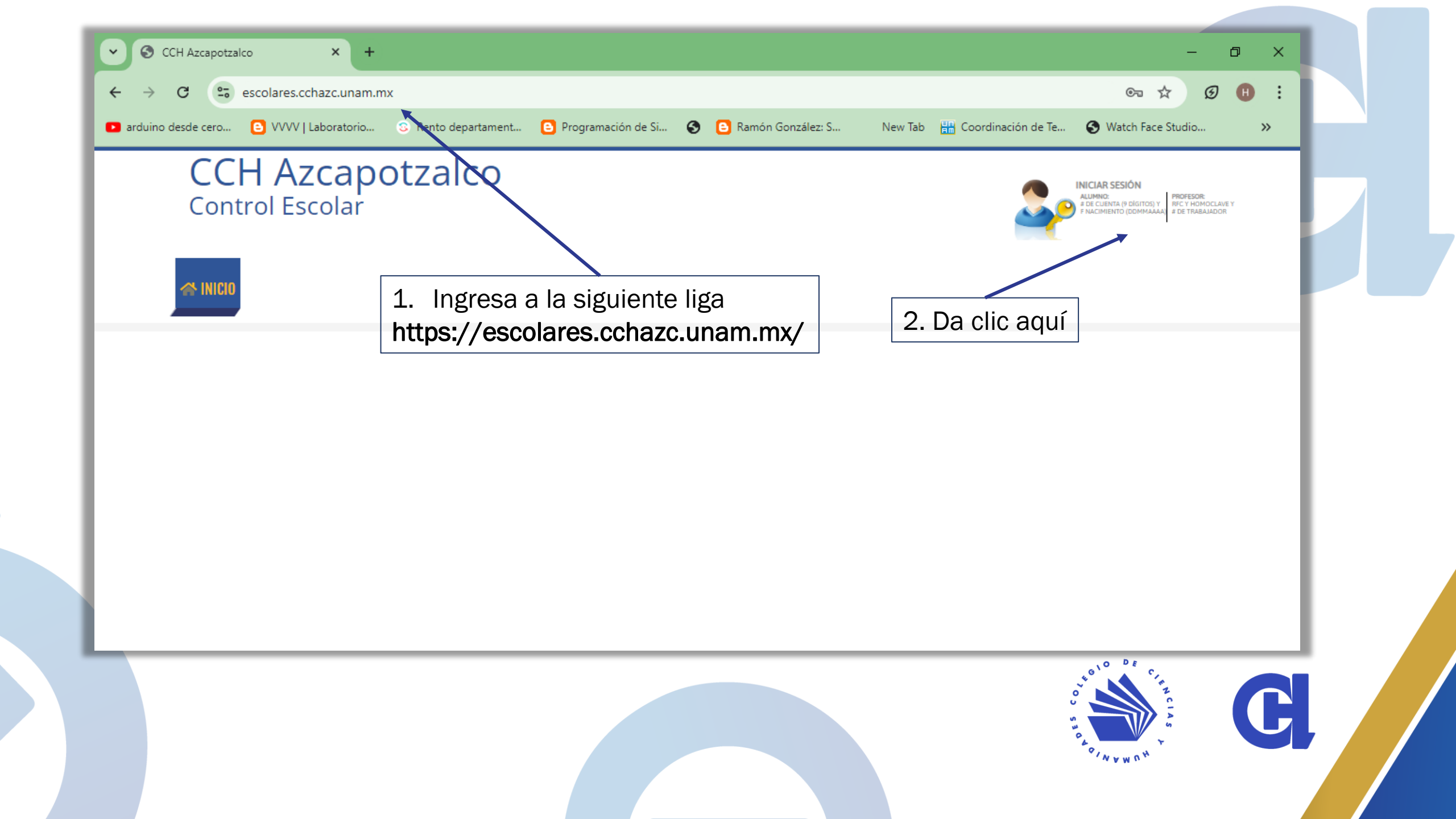

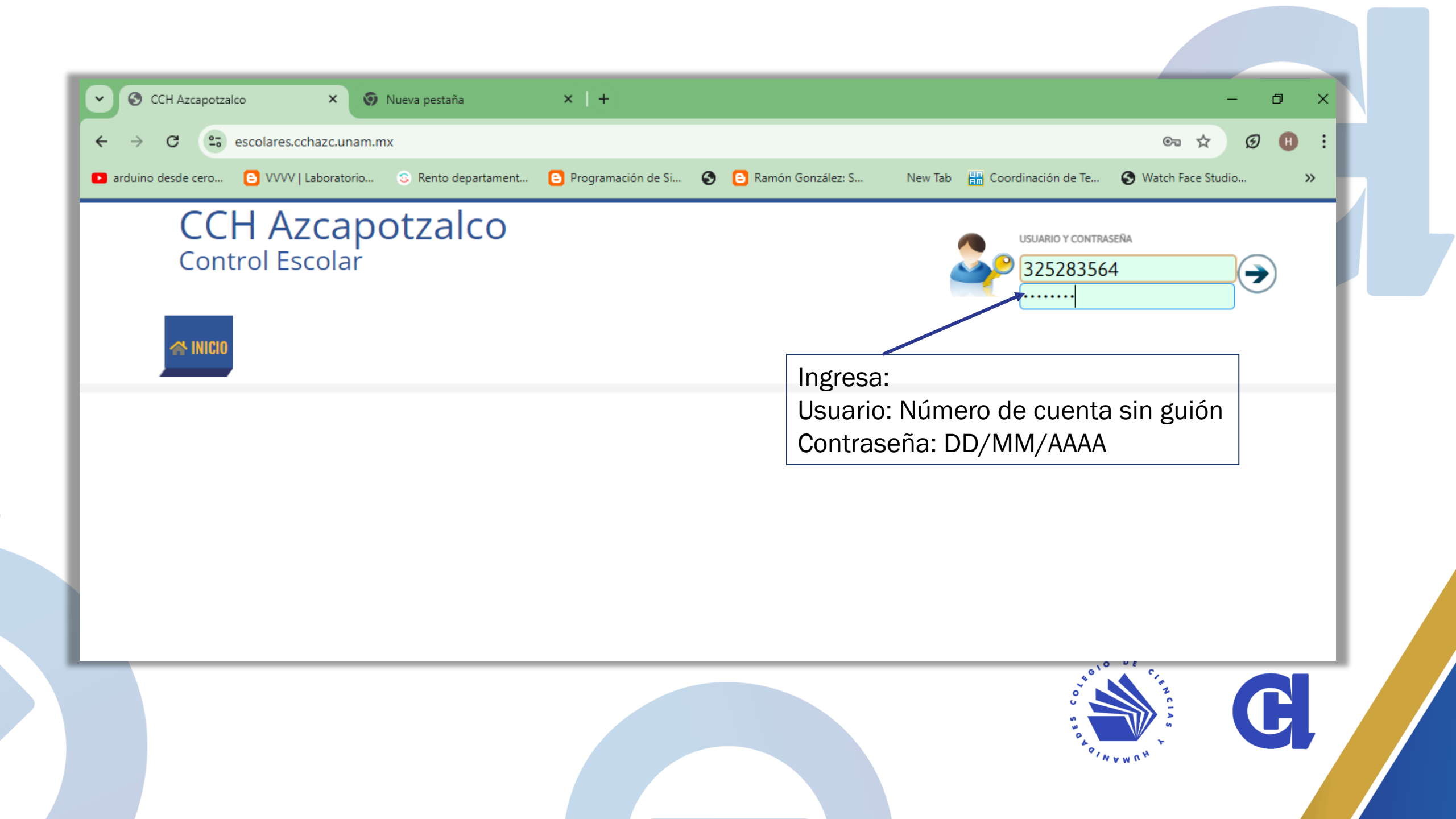

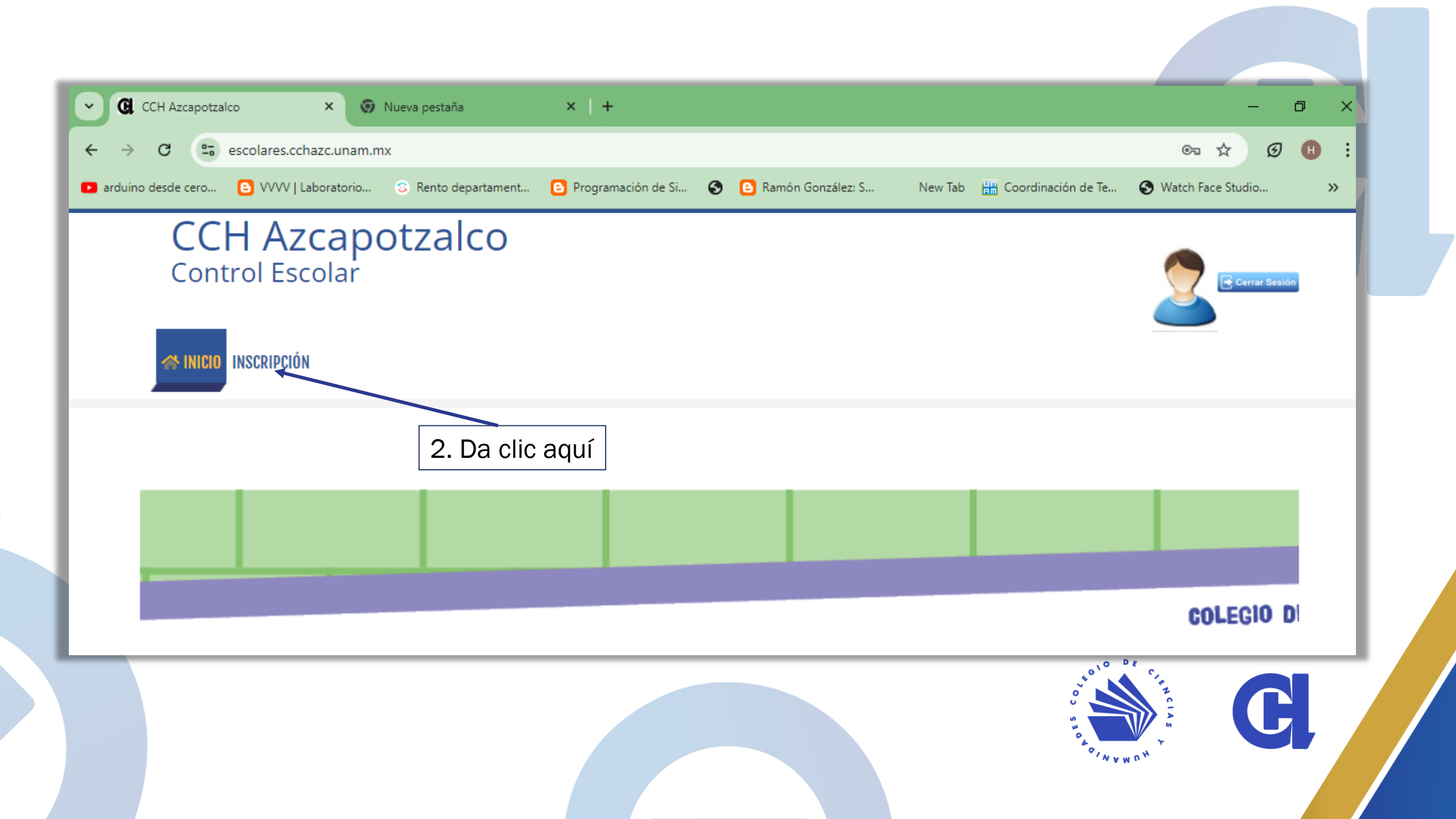

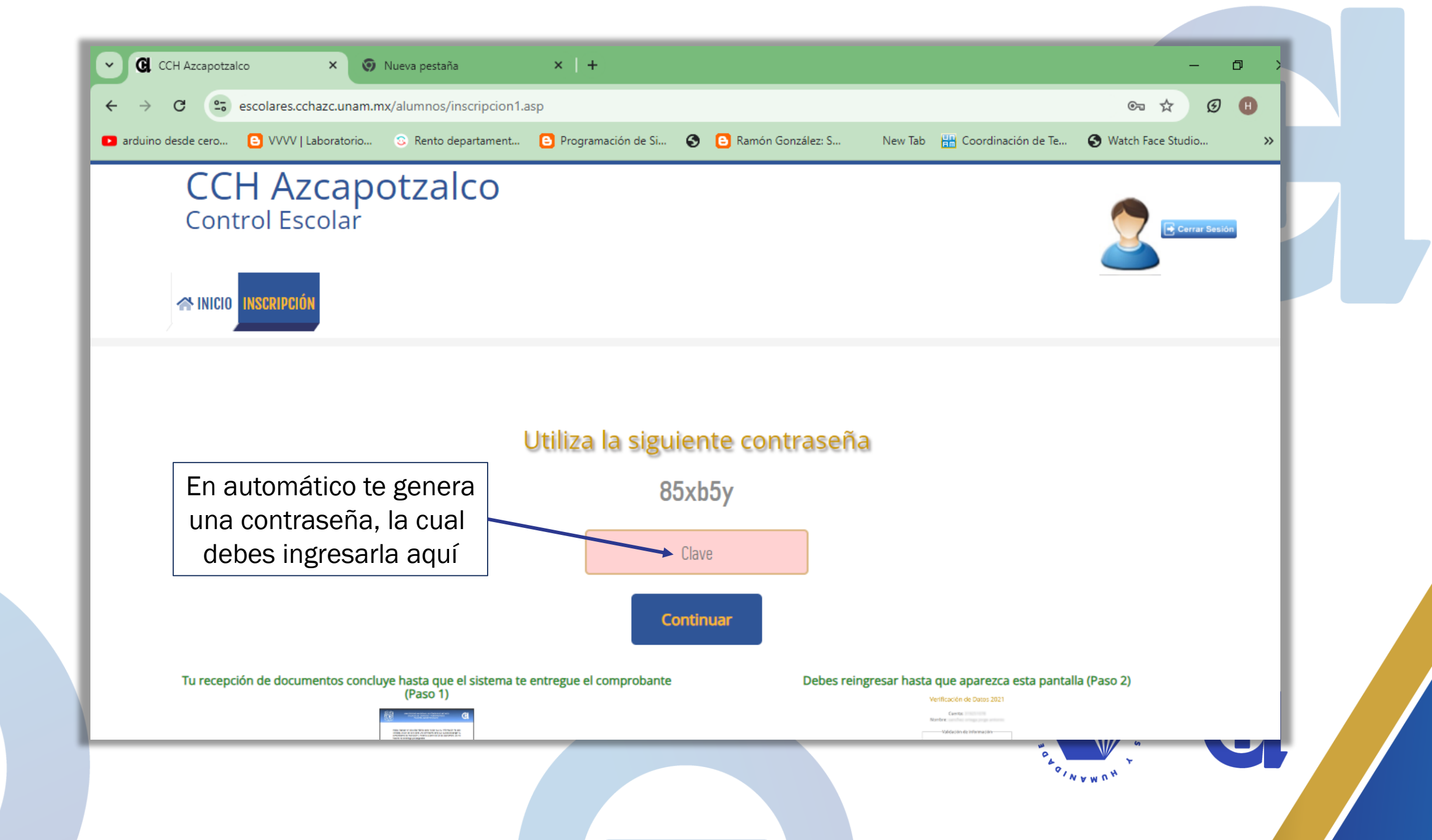

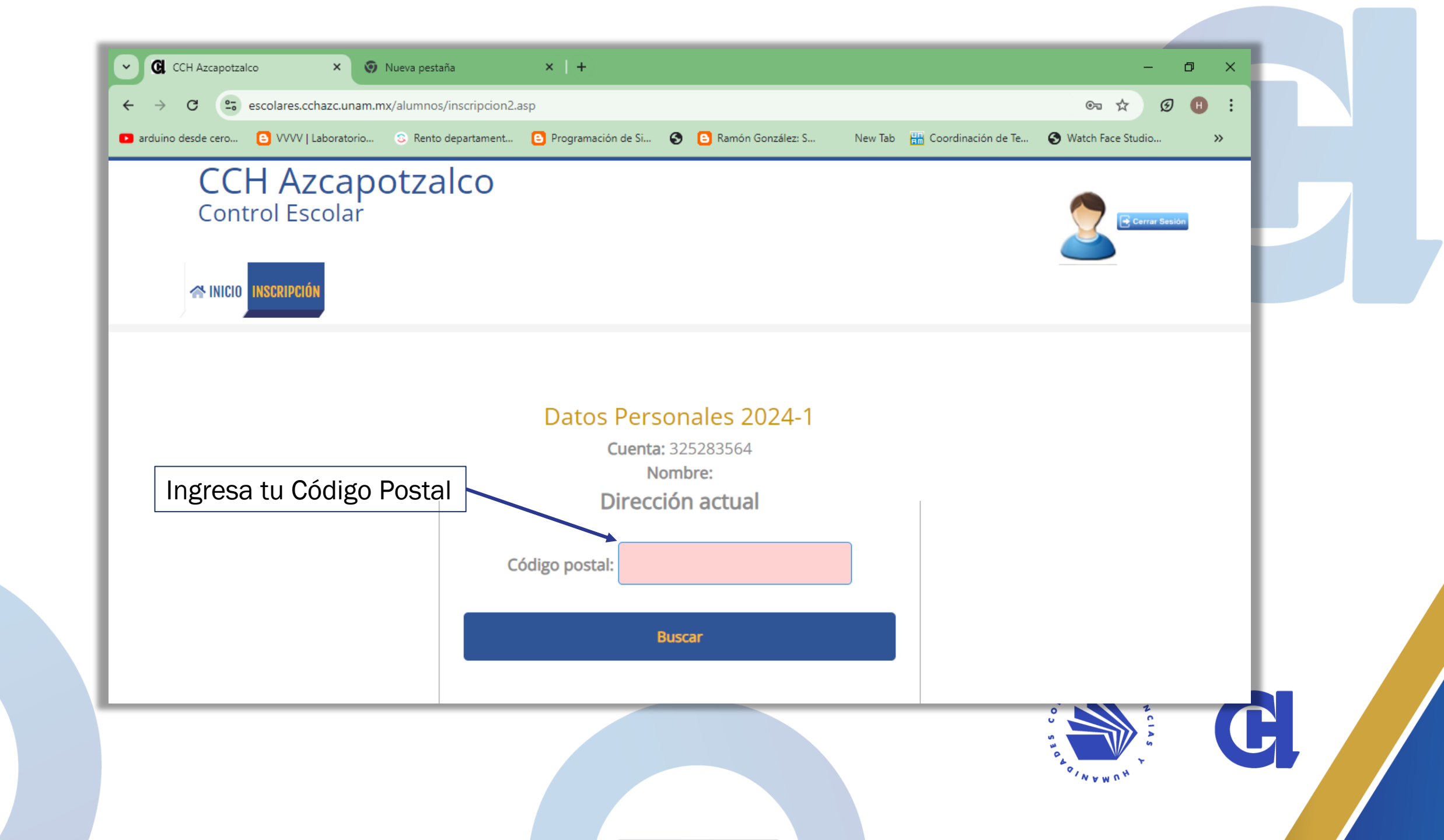

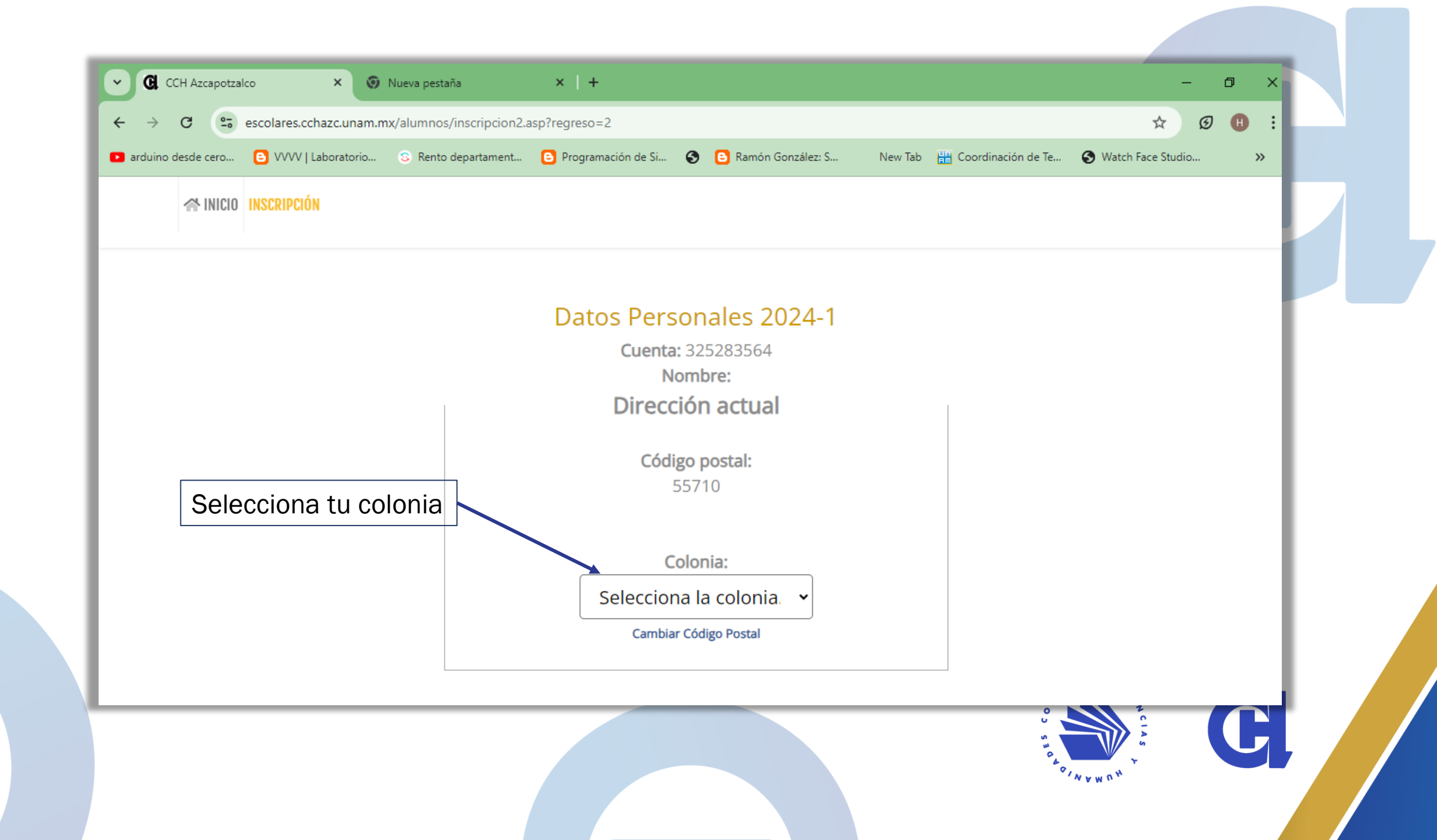

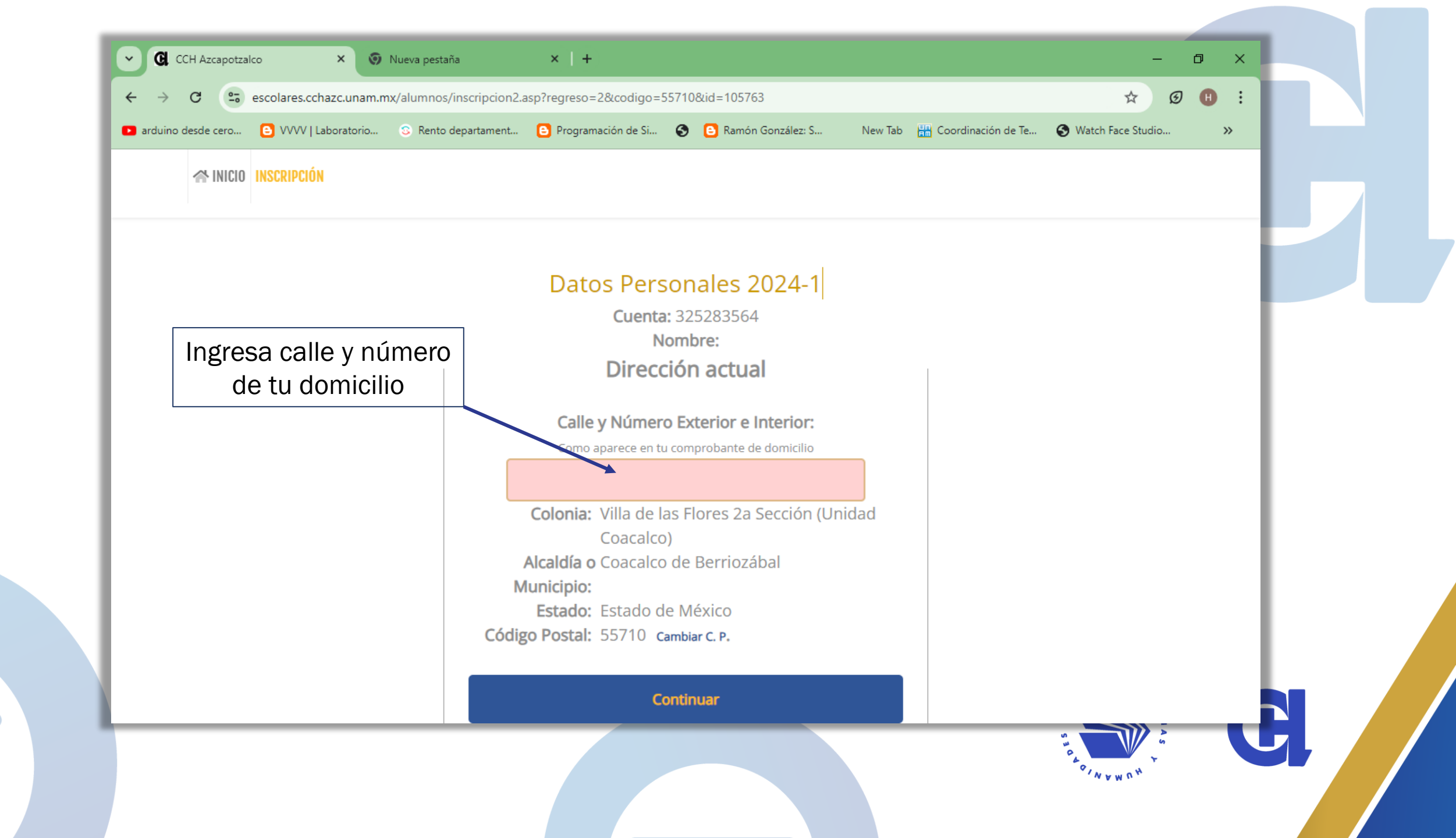

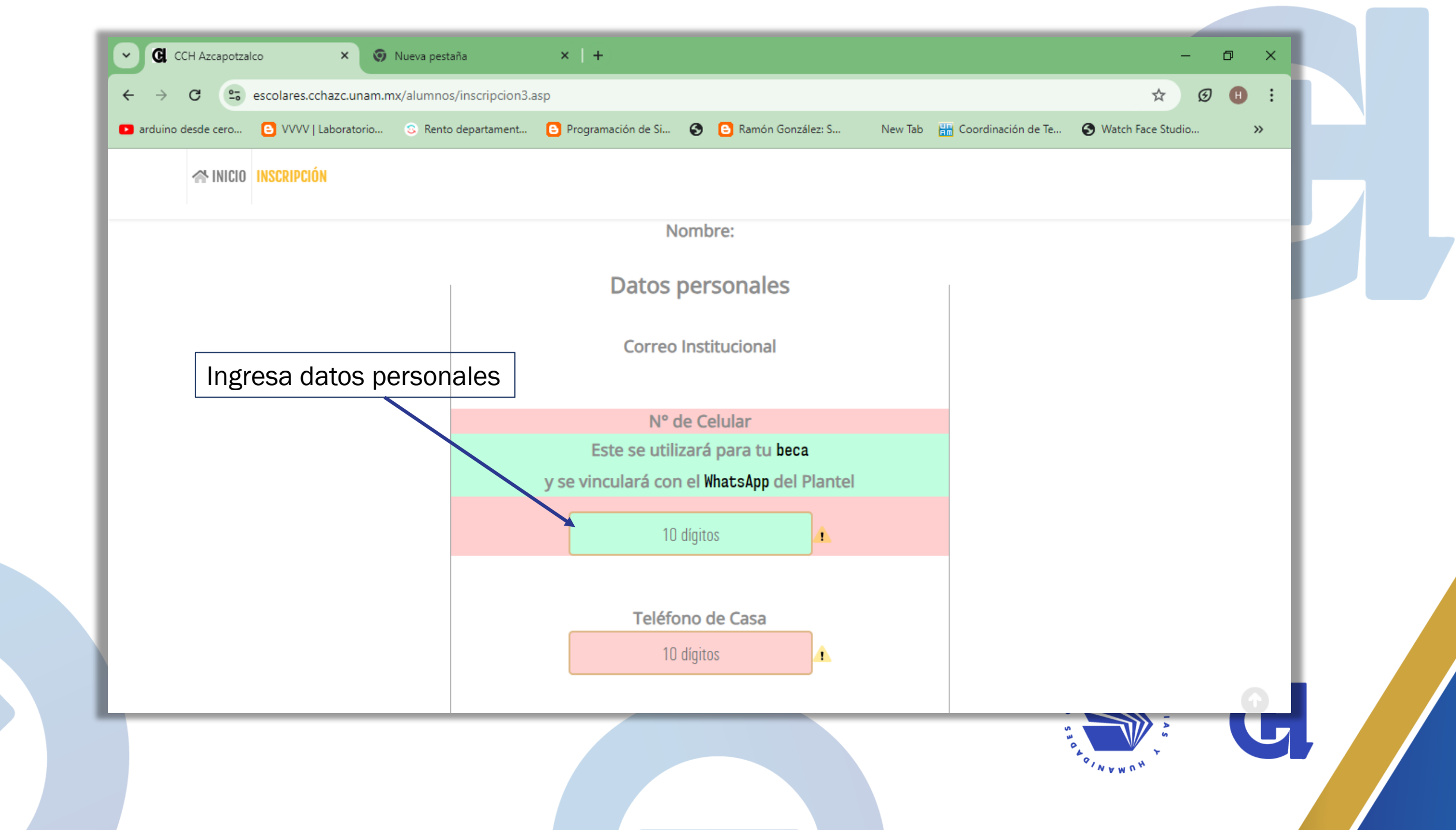

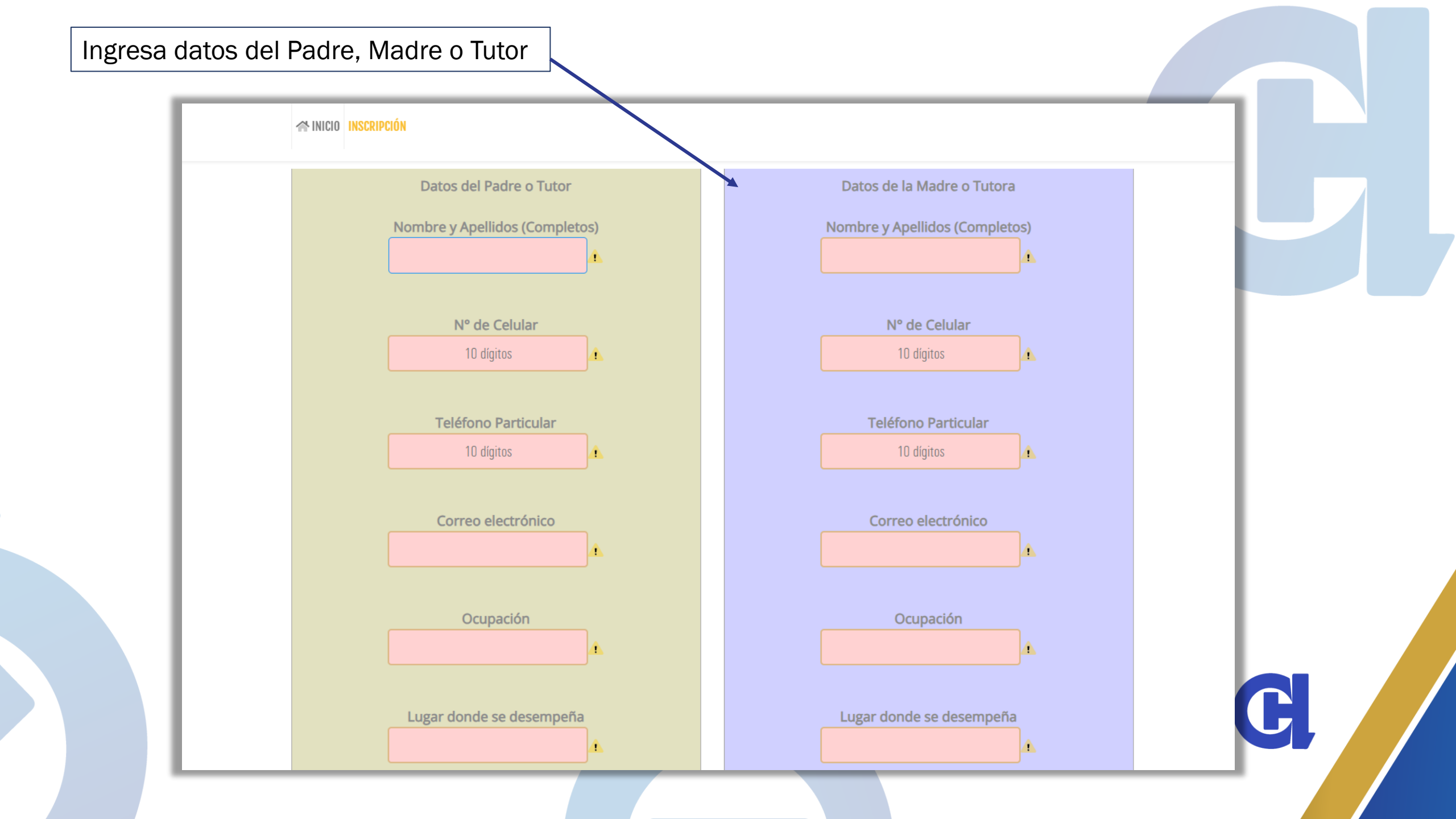

| 1  |                                                                                                    |                   |
|----|----------------------------------------------------------------------------------------------------|-------------------|
| Su | ube los archivos que se solicitan                                                                                                    |                   |
|    | Tipos de documentos validos:<br>Documento (PDF) o Imagen (JPG o PNG)                                                                                                    |                   |
|    | Comprobante de Domicilio<br>Recibo de Teléfono, Luz, Predio o Gas donde se lea claramente la dirección que escribiste anteriormente                                                                         | 🟦 Subi<br>archive |
| S  | Comprobante de pago<br>Si realizaste el pago en ventanilla del banco puedes tomarle una foto con celular donde se lean claramente los datos.<br>Si realizaste trasferencia bancaria, la captura de pantalla | 1 Sub<br>archive  |
|    | Sólo la parte frontal                                                                                                    | 1 Sub<br>archive  |
|    | Sólo la parte frontal                                                                                                    | 1 Sub<br>archive  |
|    |                                                                                                    | 1. Sub<br>archiv  |

C

## Tus datos se han registrado

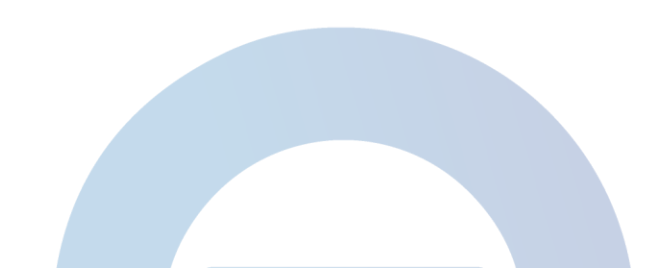

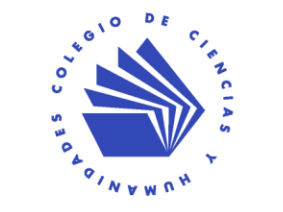

C